以下、URLより『歯科健診センター』サイトへアクセスし、予約申し込みを行ってください。

https://ee-kenshin.com/

# 予約申し込みができる日程(入力可能な受診希望日)は、入力日の2週間後以降からとなっていますので、余裕をもって予約申し込みをしてください。

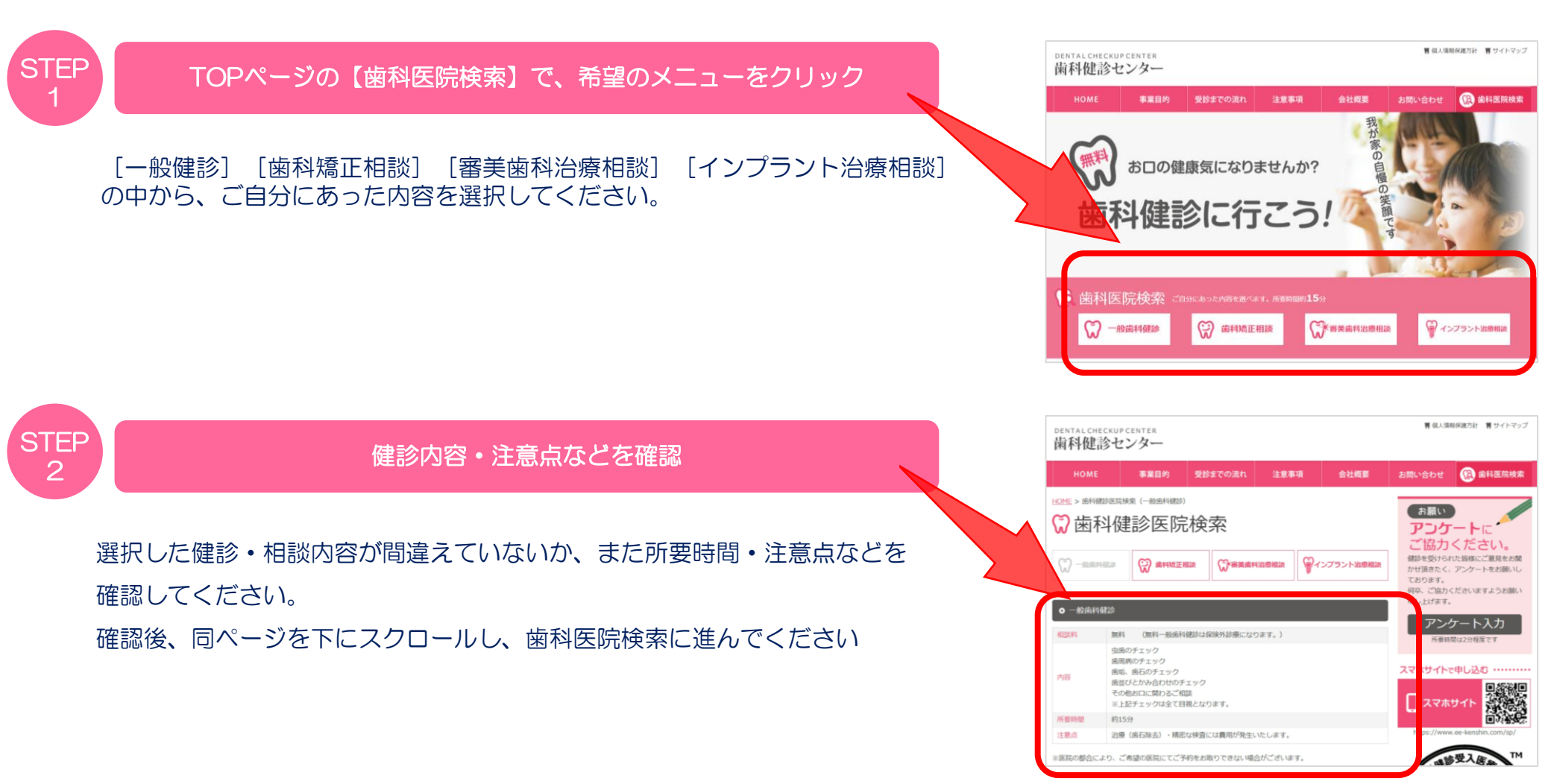

## https://ee-kenshin.com/

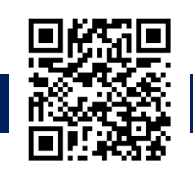

2

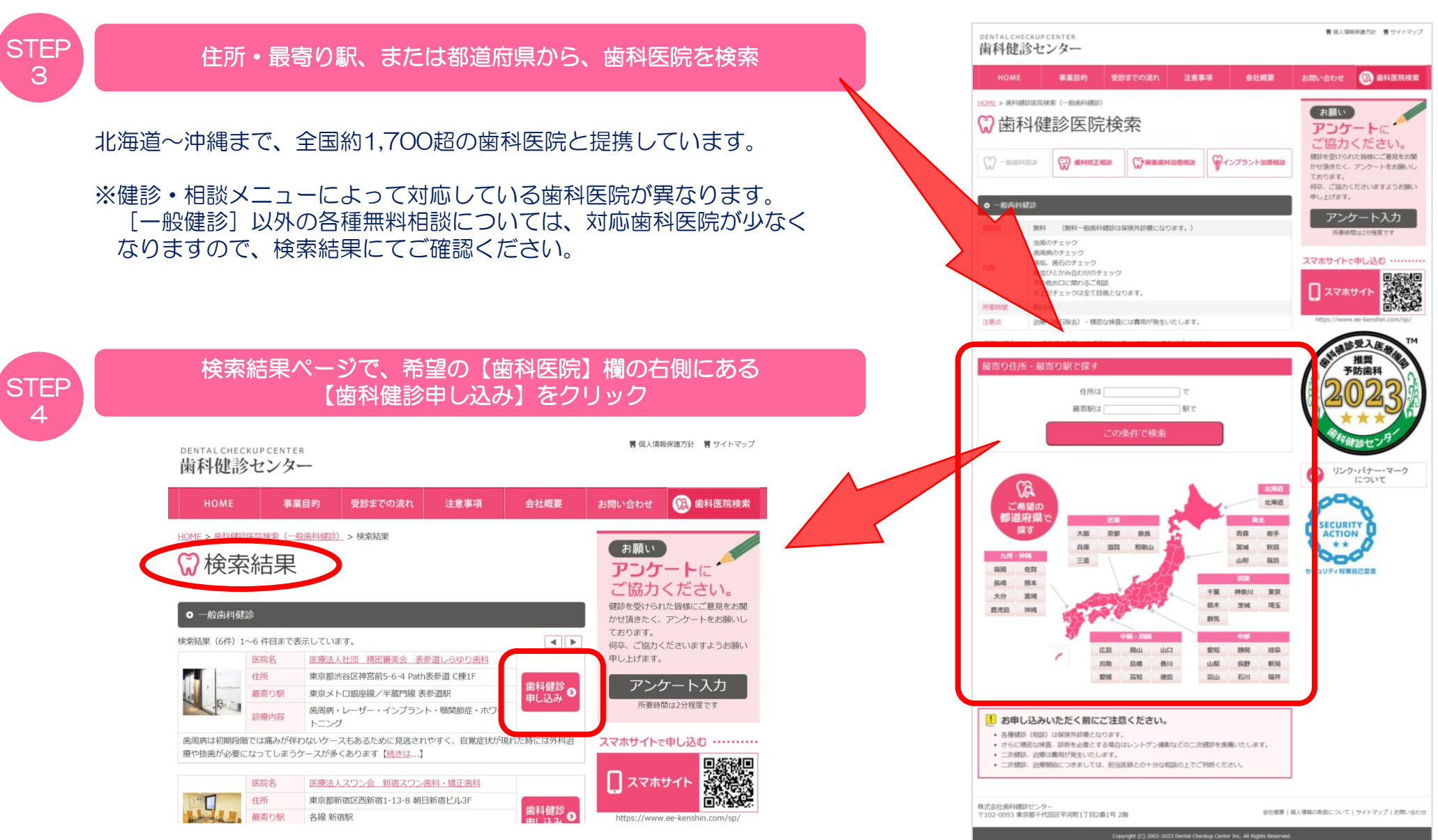

## https://ee-kenshin.com/

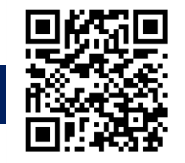

STEP 5

#### 連絡用のメールアドレスを入力して【送信する】をクリック

#### 入力したメールアドレス宛てに、予約フォームのURLが通知されますので すぐに確認できるメールアドレスを入力してください。

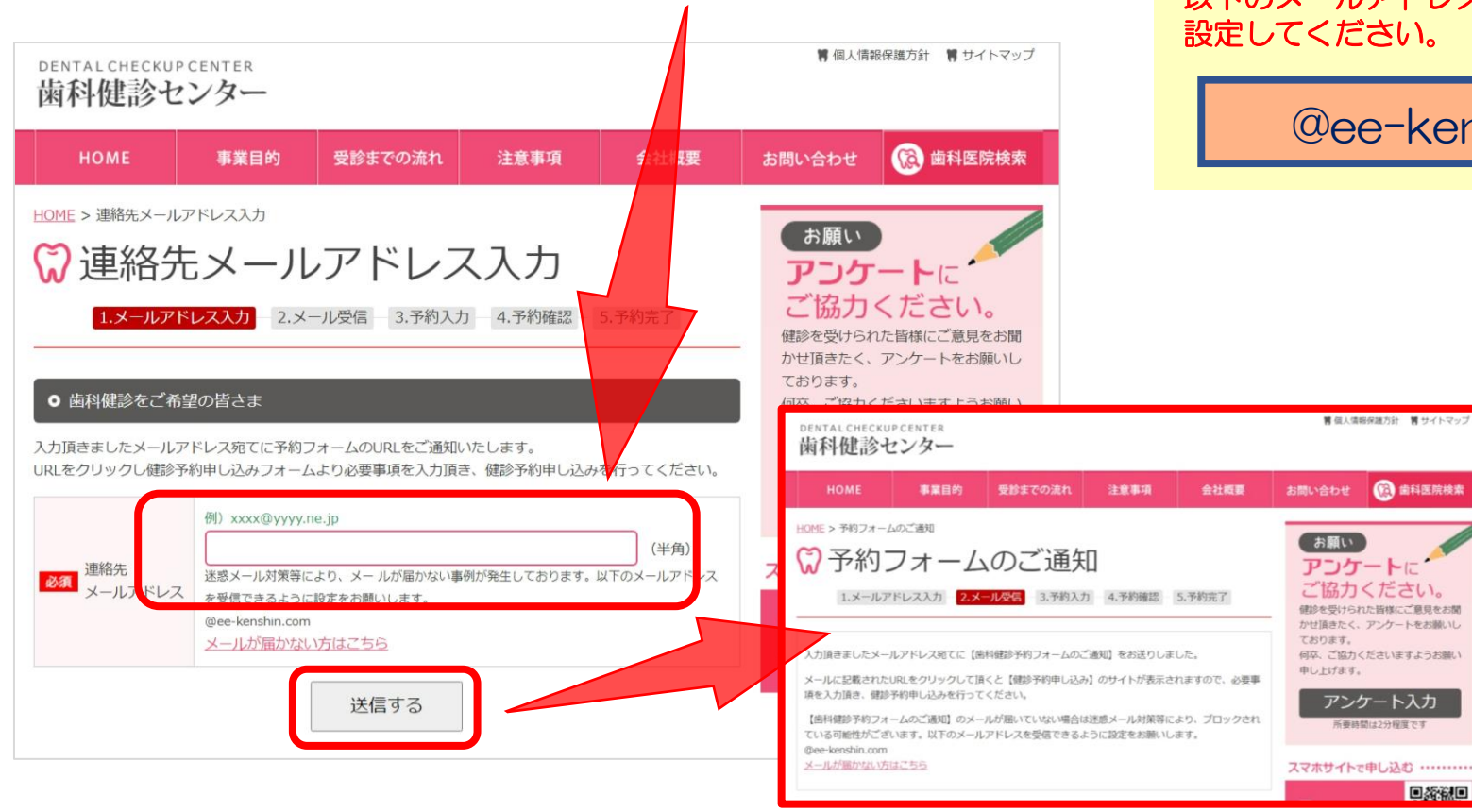

迷惑メール対策等により、メールが届かない 事例があるようです。 以下のメールアドレスを受信できるように 設定してください。

# @ee-kenshin.com

(2) 歯科医院検索

■統領回

#### https://ee-kenshin.com/

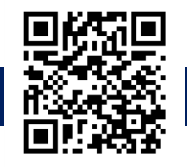

4

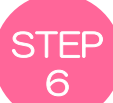

#### ■歯科健診予約フォームのご通知■ という件名のメールが来たら 本文内のURLをクリックして、申し込みをする

<メール送信元> 歯科健診センター <center@ee-kenshin.com>

URLをクリックすると、以下【健診予約申し込み】ページが開くので、<u>もれなく入力のうえ申し込みを進めてください。</u> 正常に受理されると、自動的に「健診申し込みを承りました」というメールが数分以内に届きます。

#### ※当申し込みで、予約確定ではございませんのでご注意ください。

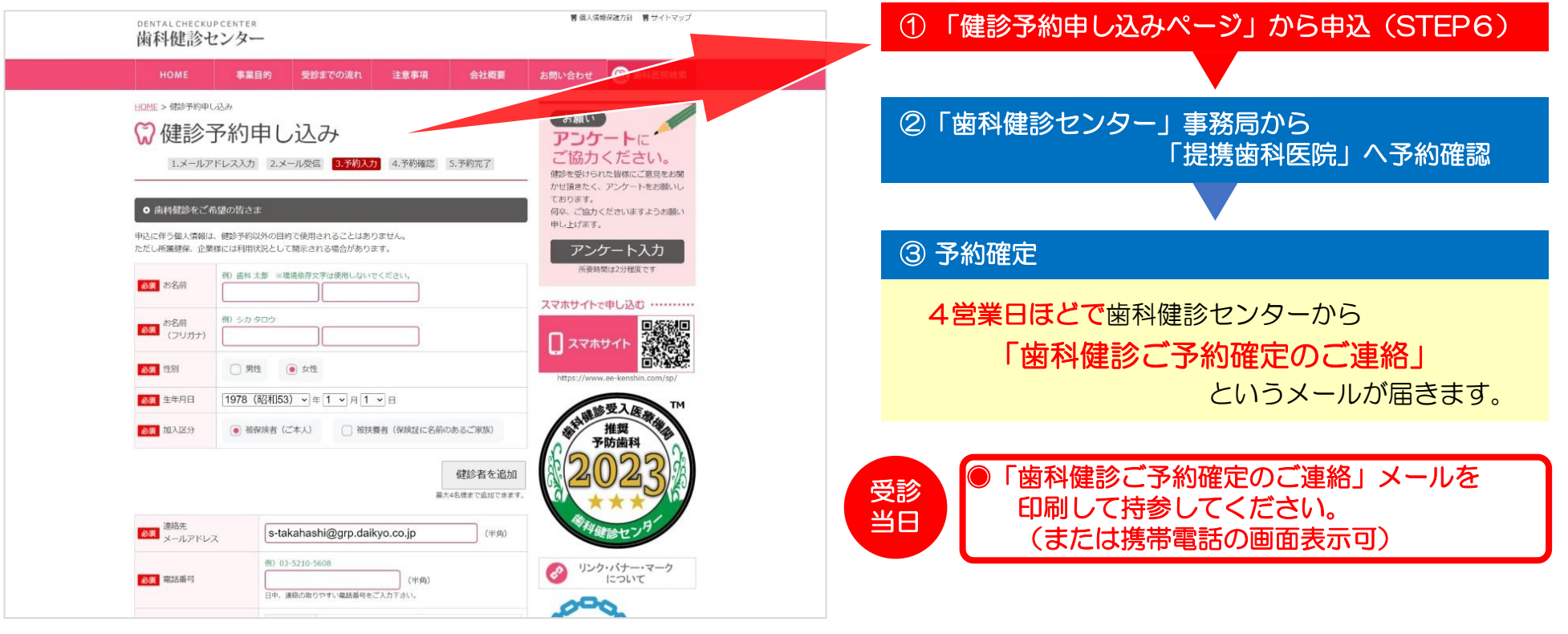

■お願い■ 受診後は『歯科健診センター』サイトにあるアンケートにご協力ください。

# 『歯科健診センター』健診予約申し込みフォーム入力時のご注意とお願い

## 予約申し込みができる日程(受診希望日)は、入力日の2週間後以降から

ご希望の日時

2023年11月27日以降をご指定下さい。尚、当センターは土日祝日お休みのため翌営業日のお手続きとなります。

| 第一希望から第三希望までは別の日をご指定下さい。 |                                          | 時間帯1   | 時間帯2    |
|--------------------------|------------------------------------------|--------|---------|
| 必須 第一希望                  | 2023~年11~月27~日                           | 選択~選択~ | 選択~~選択~ |
| 必須 第二希望                  | <b>2023~</b> 年 <b>11~</b> 月 <b>28~</b> 日 | 選択~選択~ | 選択~~選択~ |
| 任意第三希望                   | - ~年- ~月- ~日                             | 選択~選択~ | 選択▼~選択▼ |

### 例)本日(予約申し込み日):2023年11月13日

この場合の、希望日時の入力最短日は → 2023年11月27日以降となります。

※なお、歯科健診センターの事務局は土日祝日が 休みのため、休前日に予約申し込みした場合は 翌営業日の手続き開始となります。

# 【保険証記号・番号】欄へ入力のお願い

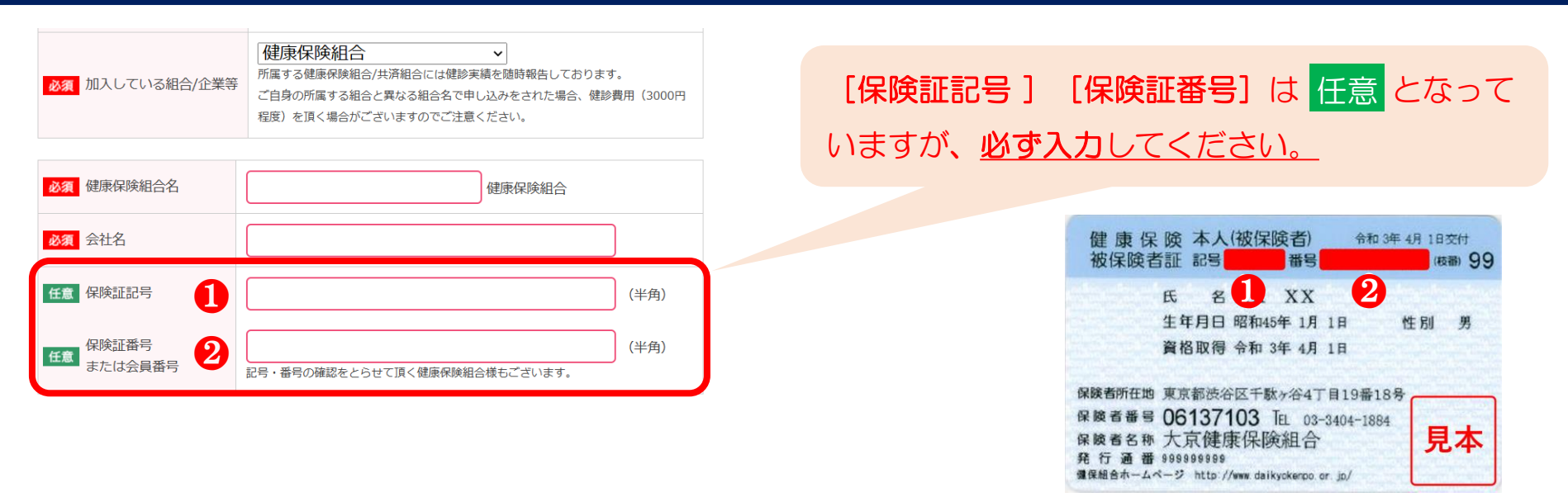